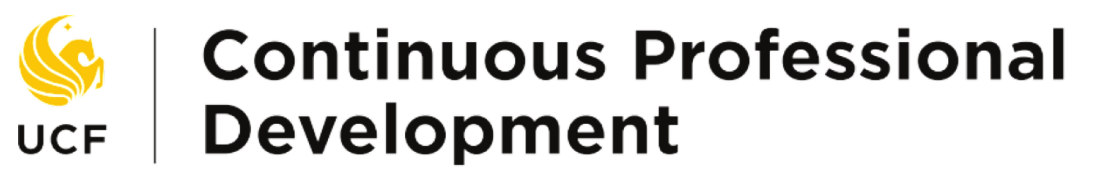

UNIVERSITY OF CENTRAL FLORIDA

Thank you for attending a UCF College of Medicine CPD activity! Please take a moment to create an account so you can easily access course evaluations, credit summaries, and certificates of completion. These instructions are for first time users who need to create a profile in our CME Tracker system. If you have already created a profile please use the link and login with your email address and password to submit an evaluation and receive credit.

- 1. Click the following link to take you to the sign in page.
  - <a href="https://cmetracker.net/UCF/login?formname=GetCertificate">https://cmetracker.net/UCF/login?formname=GetCertificate</a>

| Generation Continuous Prof    | essional                                   |            |
|-------------------------------|--------------------------------------------|------------|
| UNIVERSITY OF CENTRAL FLORIDA |                                            | Sign In 12 |
|                               | CME Certificate                            | Sign mo    |
|                               | Welcomel                                   |            |
|                               | Enter your Email Address:<br>Email Address |            |
|                               | Enter your Password:                       |            |
|                               | Password<br>Forgot Password?               |            |
|                               | Enter CME Activity Code                    |            |
|                               | Submit                                     |            |
|                               |                                            |            |
|                               |                                            |            |

2. Click "Sign In" at the top right corner.

|                           | Sign In 🕑 |
|---------------------------|-----------|
| CME Certificate           |           |
| Welcome!                  |           |
| Enter your Email Address: |           |
| Email Address             |           |
| Enter your Password:      |           |
| Password                  |           |
| Forgot Password?          |           |
| Enter CME Activity Code   |           |
| Submit                    |           |

3. Enter your email address and a desired password and click create account.

| F            | Profile Sign In                              |  |
|--------------|----------------------------------------------|--|
| Welcome!     |                                              |  |
| Enter your E | mail Address:                                |  |
| 61486Test6   | 1486@mail.com                                |  |
|              |                                              |  |
| Enter your F | assword:                                     |  |
| Enter your F | Password:                                    |  |
| Enter your F | Password:<br>word?<br>Sign In Create Account |  |

**4.** You'll be prompted to search for an existing record. Enter your last name and a phone number and click continue.

|    | Profile Sign In                                                                                                    |
|----|----------------------------------------------------------------------------------------------------|
| Cr | eating an Account - Search for existing records                                                                                                    |
| Т  | You may have existing attendance records from an older account.<br>transfer existing attendance records to your new email-based account, please<br>provide your Last Name and your Phone Number, then click 'continue'. |
| Т  | ester                                                                                                    |
|    | Phone Number:                                                                                                    |
| (  | 407) 555-5555                                                                                                    |
|    | Continue                                                                                                    |
|    |                                                                                                    |

5. Here you are asked to create a profile. Please enter your information in the corresponding boxes and click continue.

|                                             |                             | Profile Sian In                               |                     |                            |   |
|---------------------------------------------|-----------------------------|-----------------------------------------------|---------------------|----------------------------|---|
|                                             |                             |                                               |                     |                            |   |
| Registrant Information                      |                             |                                               |                     |                            |   |
| * First Name                                | * Last Name                 | Credentials     V     Specialty     License # | * Gender<br>◎ M ◎ F | * Affiliation/Organization | Y |
| Contact Information Address                 | Ad                          | dress Line 2                                  |                     | * Country<br>United States | > |
| * City                                      | * State/Prov * Zip/Postal C | code                                          |                     |                            |   |
| * Phone Number                              | Cell Number                 |                                               |                     |                            |   |
| * Email Address                             |                             | * Re-Enter Email Address                      |                     | * Password                 |   |
| 61486Test61486@mail.com * Re-Enter Password |                             | 61486Test61486@mail.com                       |                     |                            |   |
|                                             |                             |                                               |                     |                            |   |
|                                             |                             | Continue                                      |                     |                            |   |

• Anything with a red asterisk is required information.

- 6. The next screen gives you the option of printing your CME transcript, evaluating a course, or reprinting your certificate.
  - Click "Evaluate a Course/Print Certificate" to access the online evaluation.

|                                                                                                   | Sign Out 🕩 | Prior Page 🗗 |
|---------------------------------------------------------------------------------------------------|------------|--------------|
| Portal                                                                                            |            |              |
| Welcome, Test Testy, DDS                                                                          |            |              |
| Online portal. You can update your online profile, and print your CME certificates and transcript | ts online. |              |
| Print your CME Transcript                                                                         |            |              |
| Evaluate a Course/Print Certificate                                                               |            |              |
| Re-Print Certificate                                                                              |            |              |

**7.** Enter the Activity Code provided to you in the body of the e-mail. This code is associated with the specific survey for the activity in which you wish to receive credit.

| CME Certificate         |  |
|-------------------------|--|
| Enter CME Activity Code |  |

- 8. Complete the Survey.
- 9. Once you click "Done" you are prompted to enter the number of credits that you are claiming for this activity. For example, if the activity offered 2 AMA PRA Category 1<sup>™</sup> credits and you attended the entire session, you would enter 02.00. If you stayed for half of the session you would enter 01.00.

| Certificate                                                                                                    |
|----------------------------------------------------------------------------------------------------|
| Thank you for attending Rheumatology Difficult Case Series.                                                                                          |
| Credit type and the number of credits available:<br>Attendance - 1.00                                                                                |
| Indicate the number of credits you wish to claim for attending this activity.<br>(example: 1 credit = 01.00; 1/2 credit = 00.50; 12 credits = 12.00) |
| *Please note that your certificate will be displayed in a pop up window. Be sure that your browser allows popups for this site.                      |
| Continue                                                                                                    |
|                                                                                                    |
|                                                                                                    |

## **10.** Click continue to generate your certificate.

• If you want to view or print the certificate at that time, click display certificate and the option to print or email the certificate to yourself are displayed at the top of the screen.

| Certificate |                                                                                                    |
|-------------|----------------------------------------------------------------------------------------------------|
|             | Thank you for attending Rheumatology Difficult Case Series.                                                                        |
|             | *Please note that your certificate will be displayed in a pop up window. Be sure that your browser<br>allows popups for this site. |
|             | Display Certificate Done                                                                                                    |

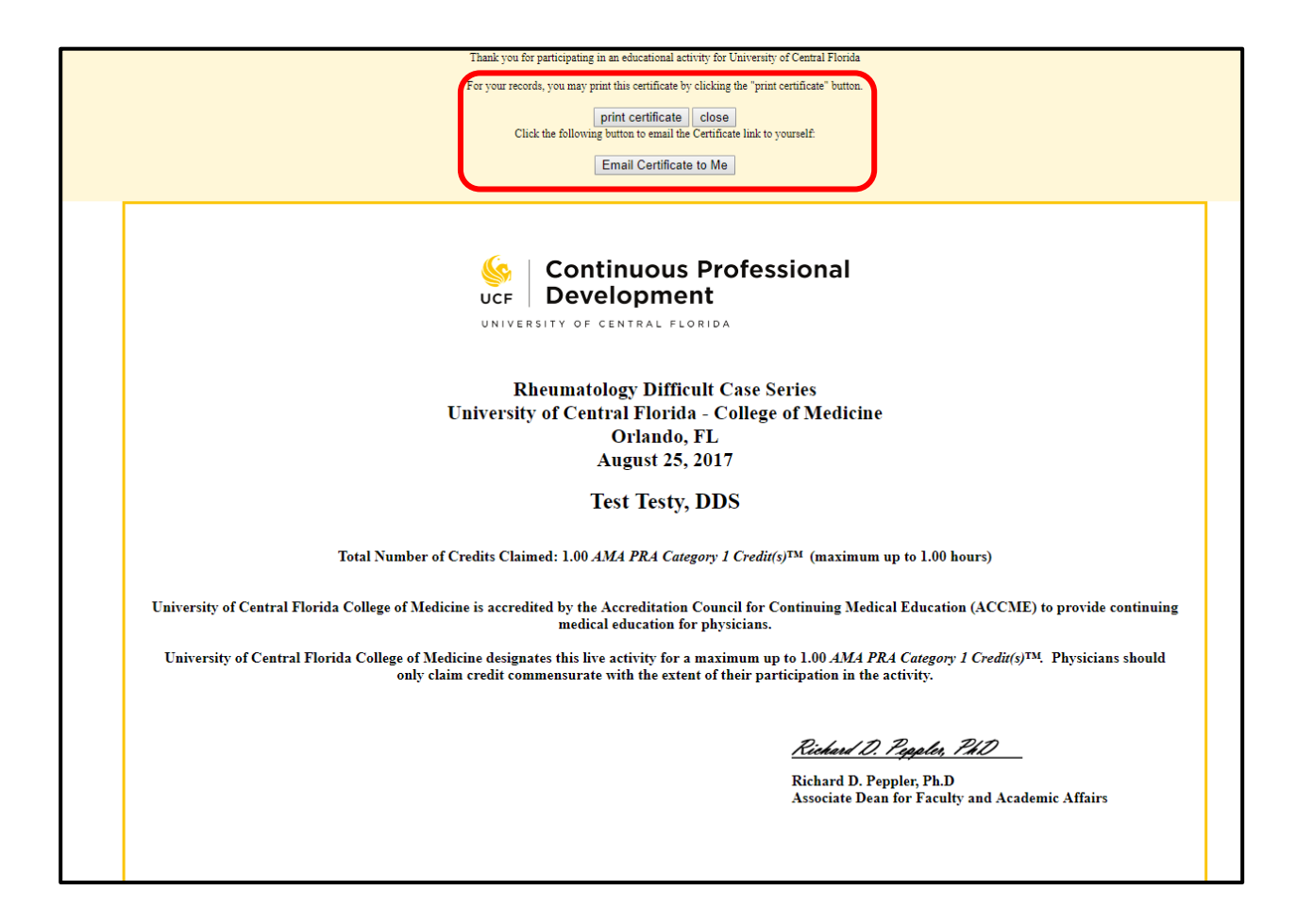

If you have any questions please do not hesitate to contact the Continuous Professional Development office at cpd@ucf.edu.